## Microsoft Office 365: User Guide

Halaman login untuk Microsoft ada di <u>http://login.microsoftonline.com</u> atau <u>http://microsoft.ubaya.ac.id</u> (akan redirect ke microsoftonline.com). Halaman ini juga dapat diakses dari My UBAYA, melalui menu Fitur > Sistem Informasi Manajemen > Software.

| 🎯 MyUBAYA                        | Home Fitur - Setting - Logout Marcellinus Ferdinand Suciadi, S.T., M.Comp.(209345)                                                                                                    |  |  |
|----------------------------------|----------------------------------------------------------------------------------------------------|--|--|
| Sistem Informasi Manajemen       | Direktorat SIM Universitas Surabaya menyediakan software gratis untuk dosen dan mahasiswa, yaitu:                                                                                                    |  |  |
| Telepon/PABX                     | DreamSpark                                                                                                    |  |  |
| Lap. Penggunaan Pribadi          | DreamSpark UBAYA menyediakan operating system seperti Windows 7, 8.1 dan 10. Terdapat juga program-program seperti Microsoft Visual Studio, SQL Server, .NET<br>Framework, dan sebagainya. User guide dapat didownload di sini. |  |  |
| Lap. Penggunaan Unit             |                                                                                                    |  |  |
| Lap. Penggunaan Unit Per Account |                                                                                                    |  |  |
| Software                         | Go to Dreamspark                                                                                                    |  |  |
| Software                         | Office 365 University                                                                                                    |  |  |
|                                  | Office 365 menyediakan program-program Office seperti Microsoft Word, Excel, PowerPoint, Outlook, dan OneNote. Anda juga bisa berkolaborasi dengan<br>menggunakan Microsoft Office Online. User guide dapat didownload di sini. |  |  |
|                                  | Apply for Office 365                                                                                                    |  |  |
| ©2006-2014 UBAYA. Developed by   | SIM UBAYA                                                                                                    |  |  |

## Tampilan Menu Office 365 di MyUBAYA

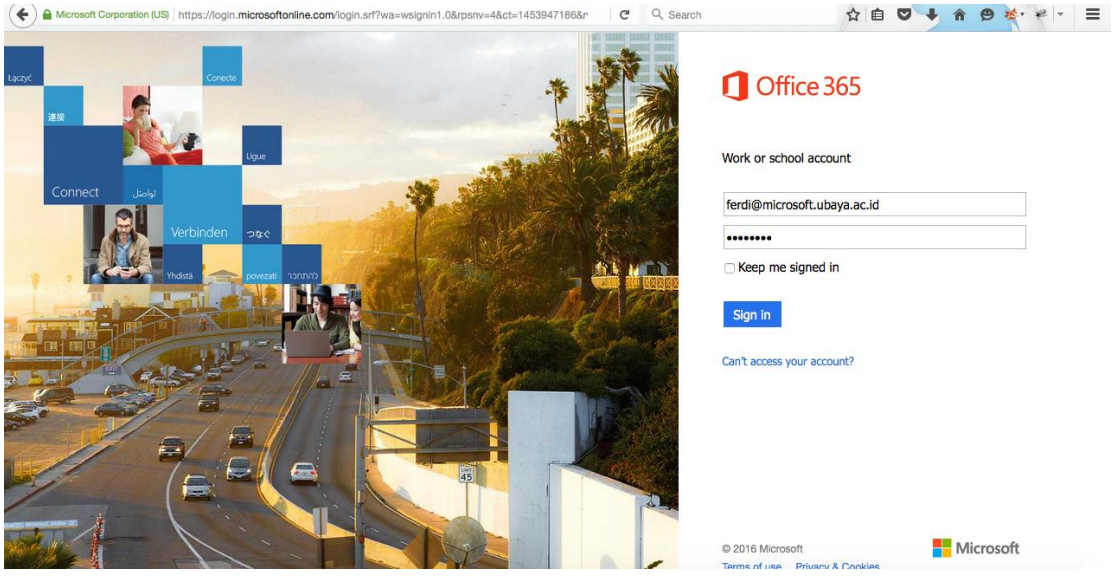

Halaman Login Office 365

Untuk mahasiswa, login dengan username yang tertera di My Ubaya: Username: sNRP@microsoft.ubaya.ac.id Password: Gunakan password awal yang di-generate oleh MyUBAYA. Segera ubah password Anda untuk menghindari kemungkinan terjadinya hacking.

## Untuk dosen, login dengan format sebagai berikut:

Username: name@microsoft.ubaya.ac.id (e.g ferdi@microsoft.ubaya.ac.id) Password: Gunakan password awal yang di-generate oleh MyUBAYA. Segera ubah password Anda untuk menghindari kemungkinan terjadinya hacking.

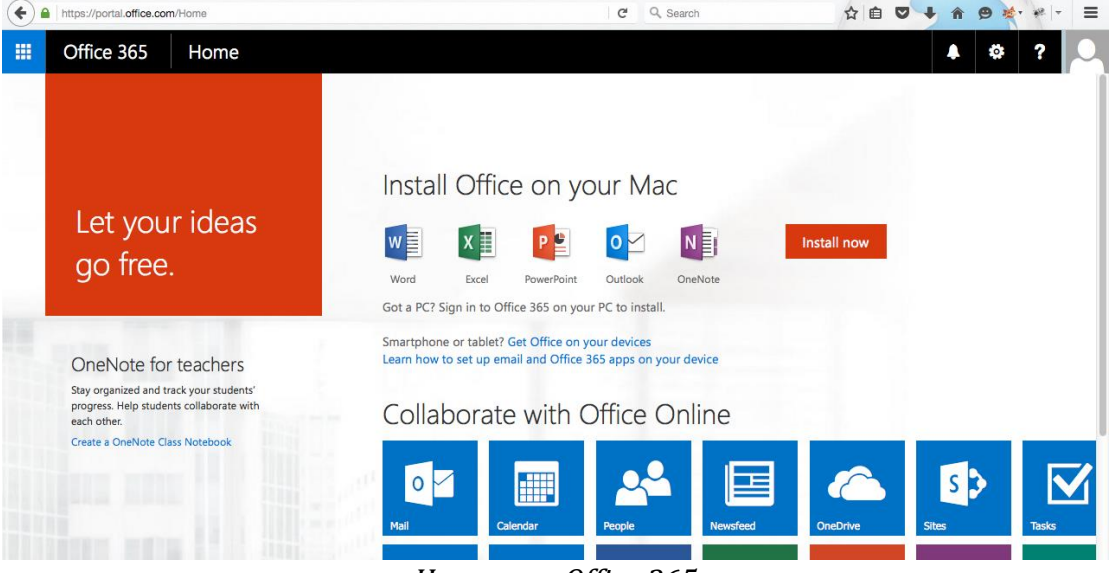

Homepage Office 365

Untuk menginstall seluruh program Office yang tersedia pada komputer Anda, pilih **Install now**. Tersedia pula pilihan untuk berkolaborasi menggunakan Office Online. Bila Anda memilih untuk menginstall Office pada komputer Anda, Anda akan diminta untuk mendownload file installer Office 365 (Untuk OS Windows, file akan didownload dalam format .exe).

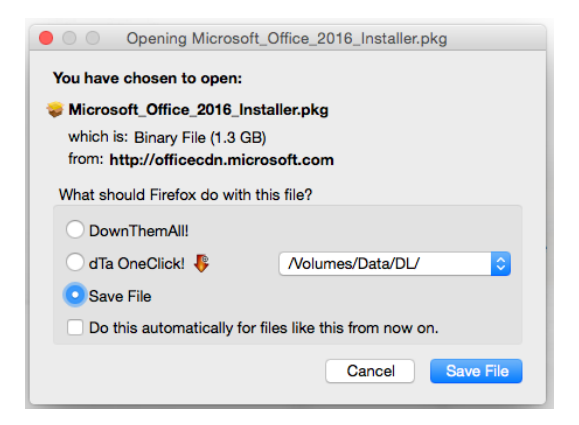

Buka file ini setelah Anda selesai mendownload. Installer OS Mac akan mengarahkan Anda untuk menginstall Office pada sistem, sedangkan installer untuk Windows akan mendownload lagi file-file yang diperlukan sebelumnya.

|                                                                           | 😺 Install Microsoft Office 2016 for Mac                                                                                                    |  |
|---------------------------------------------------------------------------|----------------------------------------------------------------------------------------------------|--|
|                                                                           | Standard Install on "Master"                                                                                                    |  |
| <ul><li>Introduction</li><li>License</li><li>Destination Select</li></ul> | This will take 7.42 GB of space on your computer.<br>Click Install to perform a standard installation of this software<br>for all users of this computer. All users of this computer will<br>be able to use this software. |  |
| Installation Type Installation Summary                                    |                                                                                                    |  |
|                                                                           | Change Install Location                                                                                                    |  |
|                                                                           | Customize Go Back Install                                                                                                    |  |

Pastikan minimal 10GB tersisa pada hard disk drive Anda sebelum menginstall Office 365.

created by Direktorat SIM Universitas Surabaya on Jan 27th, 2016